Если личный кабинет <u>https://lk.cdoosh.ru/</u> уже есть, повторно регистрироваться в личном кабинете не нужно – достаточно зайти в имеющийся личный кабинет и подать заявку на участие ребенка в мероприятии

## Регистрация в личном кабинете

– Перейдите к странице регистрации на странице входа в личный кабинет <u>https://lk.cdoosh.ru/;</u>

– нажмите на слово «Регистрация» под кнопкой с надписью «Войти в личный кабинет». Введите действующий адрес электронной почты, к которому у вас есть доступ – к этому адресу будет привязан личный кабинет.

– После того, как адрес электронной почты будет зарегистрирован, на почту придёт письмо со ссылкой для подтверждения электронного адреса. После подтверждения адреса на почту придёт ещё одно письмо с паролем для входа в личный кабинет. Если письма не приходят, проверьте папки «Нежелательная почта», «Рассылки», «Социальные сети», «Спам» и тому подобные. Если и там письма нет — напишите в техподдержку (адрес есть внизу любой страницы личного кабинета).

– После входа в личный кабинет заполните раздел «Профиль» – данные о родителе (законном представителе).

– В разделе «Дети» добавьте информацию о ребёнке, которого хотите зарегистрировать.

## Подача заявки на участие в мероприятии

– После того, как зарегистрирован личный кабинет, заполнен профиль и добавлены данные ребенка, станет доступна возможность подачи заявки на участие в мероприятиях.

– Перейдите в раздел «Подать заявку».

– В разделе «Подать заявку» выберите ребёнка и интересующее вас мероприятие.

– Заполните анкету, которая появится под списком всех мероприятий.

- Нажмите на кнопку «Отправить».